- The gray line at the bottom of each Banner form will provide navigation tips specific to that form.
- For more in depth detail, slect the **?** Icon at the top right of the screen.

| ≡   | ۹ 🗲              | Banner Test Environment                                                                                                    |         |       |           | 🔒 Sign Out | ?       |
|-----|------------------|----------------------------------------------------------------------------------------------------|---------|-------|-----------|------------|---------|
| X   | ellucian         | Requisition FPAREQN 9.3.4 (TSUTEST2)                                                                                       |         | 🔒 ADD | Pretrieve | RELATED    | 🗱 TOOLS |
|     | Requisition:     | сору                                                                                                    | Α       |       |           |            | Go      |
| Get | Started: Complet | e the fields above and click Go. To search by name, press TAB from an ID field, enter your search criteria, and then press | SENTER. |       |           |            |         |

- When the ? *Icon* is selected, the online help menu will display. Select the item where more assistance is needed.
- A search function in the upper right of the screen can also be used to search for a specific item.
- A print icon is also available in the upper right screen to print selected instructions.

| @ ellucian. Banner Finance                                                                                                    | On | line Help                                                                                                    |   |  |  |  |
|----------------------------------------------------------------------------------------------------|----|----------------------------------------------------------------------------------------------------|---|--|--|--|
| Content                                                                                                    |    |                                                                                                    |   |  |  |  |
| Requisition Cancel (FPARDEL) page     Requisition (FPAREQN) page                                                                                                    | ^  | Requisition (FPAREQN) page                                                                                                    | ^ |  |  |  |
| FPAREQN Key block     FPAREQN Copy section     FPAREQN Requestor/Delivery Information     section     FPAREQN Vocader Information section                              |    | Use this page to initiate the procurement process and to define the requestor, vendor, commodity, and accounting information. Enter the items and accounting distributions for a purchase requisition on this page. Note: You can either assign the account distributions to the requisition document in total or to individual commodities using the Document Level Accounting check box in the Requestor section. You must use the type of accounting that you establish on the requisition throughout all the related documents. |   |  |  |  |
| <ul> <li>FPAREQN Document Information section</li> <li>FPAREQN Commodity/Accounting section</li> <li>FPAREQN Commodity Supplemental<br/>Information section</li> </ul> | l  | FPAREQN Key block<br>The page opens to the key block with the cursor in the Requisition field. You can use the Lookup feature to retrieve an established request number from the Requisition<br>Validation page (FPIRQST).                                                                                                    |   |  |  |  |
| <ul> <li>FPAREQN Agreement Information section</li> <li>FPAREQN Currency Conversion section</li> </ul>                                                                 |    | FPAREQN Copy section<br>Use this section to copy Vendor Information from an existing requisition already in the system.                                                                                                    |   |  |  |  |
| <ul> <li>FPAREQN Balancing/Completion section</li> <li>Rush Order (FPARORD) page</li> </ul>                                                                            |    | FPAREQN Requestor/Delivery Information section<br>This section identifies the requestor, the chart of accounts, and the organization, and to enter or view document text.                                                                                                    |   |  |  |  |
| Receipt Required Indicator (FPARRIM) page     Returned Goods (FPARTRN) page     Receiving Goods PO Item Selection                                                      |    | FPAREQN Vendor Information section<br>This section displays the default purchasing address code and sequence from the Vendor Maintenance page (FTMVEND).                                                                                                    |   |  |  |  |
| (FPCRCVP) page<br>- Commodity Alpha Search (FPIACOM) page                                                                                                    |    | FPAREQN Document Information section<br>Use the Document Information section to apply broad Finance System features to the requisition. The indicators in the check boxes default, but you can activate or deactivate<br>them here.                                                                                                    |   |  |  |  |
| Bid Comparison Filter (FPBIDC) page     Blanket Order Activity (FPIBLAR) page     Blanket Order Validation (FPIBORD) page                                              |    | FPAREON Commodity/Accounting section<br>Enter descriptive and quantitative information about the requested commodity in the Commodity/Accounting section.                                                                                                    |   |  |  |  |
| Requisition Commodity Summary (FPICOMS)<br>page     Encumbrance Open/Close List (FPIFOCI )                                                                             |    | FPAREQN Commodity Supplemental Information section<br>Use the Commodity Supplemental Information section to further identify and describe the requested commodity. The main purpose of this section is to enable you to add or<br>view the shipping location information.                                                                                                    |   |  |  |  |
| page                                                                                                    | ~  | FPAREQN Agreement Information section                                                                                                    | ~ |  |  |  |

- When the item is selected, information pertaining to that item will be displayed.
- This information can also be printed by selecting the print icon in the upper right screen.

## Banner 9 Help Functionality

| @ ellucian. Banner Financ                                                                                                    | Search | •                                                                                                    |                                                                                                    |  |  |  |  |
|----------------------------------------------------------------------------------------------------|--------|----------------------------------------------------------------------------------------------------|----------------------------------------------------------------------------------------------------|--|--|--|--|
| Content Requisition (FPA                                                                                                    |        | QN) page                                                                                                    | 🛉 Parent topi                                                                                                    |  |  |  |  |
|                                                                                                    |        | EDAREON Kay b                                                                                                    | laak                                                                                                    |  |  |  |  |
| <ul> <li>Requisition (FPAREQN) page</li> </ul>                                                                                                 |        | FPAREQN Key DIOCK                                                                                                    |                                                                                                    |  |  |  |  |
| <ul> <li>FPAREQN Key block</li> </ul>                                                                                                    |        | The name opens to the key block with the cursor in the Requisition field. You can use the Lookun feature to retrieve an established request number from the Requisit |                                                                                                    |  |  |  |  |
| <ul> <li>FPAREQN Copy section</li> </ul>                                                                                                    |        | Validation page (FPIRQST).                                                                                                    |                                                                                                    |  |  |  |  |
| <ul> <li>FPAREQN Requestor/Delivery Information<br/>section</li> </ul>                                                                         |        |                                                                                                    |                                                                                                    |  |  |  |  |
|                                                                                                    |        | Fields                                                                                                    | Descriptions                                                                                                    |  |  |  |  |
| <ul> <li>FPAREQN Vendor Information section</li> </ul>                                                                                         |        |                                                                                                    | Code representing the requisition you want to retrieve.                                                                 |  |  |  |  |
| <ul> <li>FPAREQN Document Information section</li> <li>FPAREQN Commodity/Accounting section</li> <li>FPAREQN Commodity Supplemental</li> </ul> |        | Requisition                                                                                                    |                                                                                                    |  |  |  |  |
|                                                                                                    |        |                                                                                                    | To copy existing vendor information onto a new requisition, select the Copy button to access the Copy Function section. |  |  |  |  |
|                                                                                                    |        |                                                                                                    |                                                                                                    |  |  |  |  |